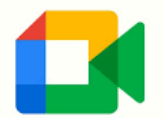

## <u>A Parent' Guide to using Google Meet</u>

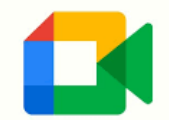

|                         | <u>Computer</u>                                                                                                    | <b>Instructions</b>                                                                                                    |
|-------------------------|----------------------------------------------------------------------------------------------------|----------------------------------------------------------------------------------------------------|
| 1.                      | Click on the Google Meet unique link<br>provided by your child's class<br>teacher on the stream.                    | Miss Brown<br>11:59 AM (Edited 12:01 PM)<br>Good Morning Everyone,<br>Please click on the link below to join our 'Morning Greeting' at 9am.<br><u>https://meet.google.com/brv-bvik-pbj</u> |
| 2.                      | Click the join now button to enter the<br>Google Meeting.                                                           | Meeting ready<br>meet.google.com/ero-ecfj-jni<br>Dial-in: (US) +1 321-586-0623 PIN: 395 007 115#<br>Join now Present<br>Other options                                                      |
| 3.                      | If you see a pop-up window asking<br>you to allow the camera and<br>microphone for meet.google.com,<br>click ALLOW. | meet.google.com wants to Use your microphone Use your camera Block Allow                                                                                                    |
| 4.                      | Use the controls to mute and turn<br>on/off the video.<br>The red phone icon is used to exit a<br>meeting.          |                                                                                                    |
| Mobile or Tablet Device |                                                                                                    | <b>Instructions</b>                                                                                                    |
| 1.                      | Download and open the Google Meet<br><b>app</b> .                                                                   | Google Meet                                                                                                    |

| 2. | Enter your log in credentials, tap<br>Next. Then enter your password and<br>tap Next.<br>Tap Sign in to log in to the Google<br>Hangouts Meet app with your Gmail<br>account on your mobile device. | Google<br>Sign in<br>With your Google Account. You'll also sign in to<br>Google services in your apps & Safari.<br>Farget email?<br>Create account Text<br>Greate account Text<br>Example .308@highfieldprimary.co.uk |
|----|----------------------------------------------------------------------------------------------------|----------------------------------------------------------------------------------------------------|
| 3. | After logging in, click 'Enter a<br>Meeting code'. Enter the 10-<br>digit/letter code. For examples, 'brv-<br>bvik-pbj'. This can be found on the<br>class stream.                                  | Enter a meeting code <u>https://meet.google.com/brv-bvik-pbj</u>                                                                                                    |
| 4. | Tap Join meeting.                                                                                                    | igb-waxe-qps<br>Ask to join<br>Joining as<br>johnsmith@gmail.com (Switch)                                                                                                    |
| 5. | On the next screen, tap 'Ask to join'                                                                                                    | Asking to join<br>You'll join the meeting when someone lets you in<br>Cancel                                                                                                    |
| 6. | Use the controls to mute and turn<br>on/off the video.<br>The <mark>red phone</mark> icon is used to exit a<br>meeting.                                                                             |                                                                                                    |